## Applicable for upgraded firmware v1.0.0 and newer:

1. open the web page of the R090, go to Administration, and upload the new firmware file (R090\_fw\_x\_x\_x.bin)

- 2. power off / on the R090
- 3. connect to the R090 over FTP (name / password: root / root99)
- 4. delete all web pages which are in the R090
- 5. copy the new web pages from your PC to the R090
- 6. disconnect the FTP server
- 7. power off / on the R090

## Applicable for upgraded firmware older than v1.0.0 (RC – release candidate versions):

1. open the web page of the R090, go to Administration, and upload the new firmware file (R090\_fw\_x\_x\_x.bin)

- 2. set the INIT switch at R090 to ON
- 3. power off / on the R090
- 4. the IP address of R090 is 192.168.1.99 now
- 5. go to the R090 web pages, Conf
- 6. click the Write button
- 7. connect to the R090 over FTP (name / password: root / root99)
- 8. delete all web pages which are in the R090
- 9. copy the new web pages from your PC to the R090
- 10. disconnect the FTP server
- 11. set the INIT switch to OFF
- 12. power off / on the R090
- 13. set the new IP address of the module, and all other settings.